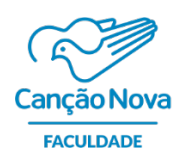

## Passo a Passo

# Vestibular online 2021 - Faculdade Canção Nova

## 1° Passo:

ACESSO

Você recebeu o link através do e-mail cadastrado no ato da inscrição. Para acesso a Plataforma Google Classroom, clique em **"Participar"** 

| 0 | Î | $\widehat{\mathbb{P}}$ | C | ¢, D                                                   |                  | :                  |                                                                                      | 1 of 1,915 | < | > | - |
|---|---|------------------------|---|--------------------------------------------------------|------------------|--------------------|--------------------------------------------------------------------------------------|------------|---|---|---|
|   |   |                        |   |                                                        |                  |                    | Google Classroom                                                                     |            |   |   |   |
|   |   |                        |   | <b>Olá,</b><br>Vestibular Fac<br><u>Vestibular FCN</u> | uldade<br>I 2021 | (vestib<br>Vestibu | <u>ularfcn2021@fcn.edu.br</u> ) convidou você para a turma<br><u>ular FCN 2021</u> . |            |   |   |   |
|   |   |                        |   |                                                        | v<br>v           | estibula<br>PART   | ar FCN 2021 Vestibular FCN 2021                                                      |            |   |   |   |

## 2° Passo:

Você será direcionado para plataforma Google Clasroom.

| E Vestibular FCN 2021<br>Vestibular FCN 2021 |                                                                                       | Mural Atividades Pesso                     | as                                                                                                    | III 🕘 |
|----------------------------------------------|---------------------------------------------------------------------------------------|--------------------------------------------|----------------------------------------------------------------------------------------------------|-------|
|                                              | Vestibular FCN 2<br>Vestibular FCN 2021                                               | FCN.EDU.B                                  | estibular 2021Image: Second systemImage: Second system< |       |
|                                              | Próximas atividades<br>Nenhuma atividade para a<br>próxima semanat<br>Visualizar tudo | Vestibular FCN 2021<br>Vestibular FCN 2021 | I                                                                                                    |       |
| 0                                            |                                                                                       |                                            |                                                                                                    |       |

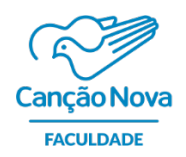

#### 3° Passo:

## Clique em "1 - Vestibular FCN 2021"

| Vestibular FCN 2021<br>Vestibular FCN 2021 | Mural Atividades Pessoas                                                                                                    | # <b>@</b> |
|--------------------------------------------|----------------------------------------------------------------------------------------------------|------------|
|                                            | Vestibular FCN 2021<br>Vestibular FCN 2021<br>FCN.EQU.BR                                                                                      |            |
|                                            | Próximas atividades<br>Nerhuma atividade parafit<br>próxima semanat<br>Visualizar tudo<br>1 - Vestibular FCN 2021<br>i<br>Vestibular FCN 2021 |            |
| 0                                          |                                                                                                    |            |

## 4º Passo

### • PROVA/CADERNO DE QUESTÕES

Você será direcionado para página de instruções e arquivos da prova.

#### Atenção:

- Identifique os arquivos: Caderno de questões, Gabarito on-line e Redação Vestibular.
- Leias as instruções antes de iniciar a prova.
- Leia o caderno de questões e passe as respostas para o gabarito on-line.

| Vestibular FCN 2021<br>Vestibular FCN 2021 | Mural Atividades Pessoas                                                                                                    | III               |
|--------------------------------------------|----------------------------------------------------------------------------------------------------|-------------------|
|                                            | 😰 Ver seus trabalhos 💼 Google Agenda 📄 Pasta da turma no Google Drive                                                                                                    | $\frown$          |
|                                            | Vestibular FCN 2021     Seus trab                                                                                                    | alhos Atribuido   |
|                                            | Red<br>Docu                                                                                                    | ação Vestibula X  |
|                                            | 1. CLIQUE no link: "Vestibular Facultade postou uma nova atilidade. Vestibular FCN 2021".  + Ac                                                                                                    | Jicionar ou criar |
|                                            | Base a sugue (Catero de Aventite) de Vestiduir 2021 da Faculdade Catelo Nova disposivin na plantatorma onive.     Isa anternamento das questos da puese partogar es regordas no dastatores no her Vestiduiar (FOX 2021, a opedia contra.     A Na realização da preva, apro espectar os Galarito en iniv Vestiduiar (FOX 2021, cospec anaz.     A Na realização da preva, apro esta da caterida da preva da preva d         | Entregar          |
|                                            | em trauma, ex aspectra assoligono os os oprimios para eses tipo de produção tensual.<br>A filodação Visitadam ICRU 2021 que as asalidada consulterando se os seguintes aspectos:<br>a) elementor de manemantação / reanor conto;<br>b) clánaca de empentação / reanor conto;                                                                                                    |                   |
|                                            | c) salentidade de Informação.<br>(i) cutaristades / constantidade (i) constantidade (i) cutaristades / constantidade (i) cutaristades / constantidade (i) cutaristades (i) cutaristade (i) cutaristades (i) cutaristades (i) cutarista |                   |
|                                            | O candidate terá sua Reducila Versibutar FOX 2023 availada com nota 0 (zero) se:<br>a) no desensatura de serverso, cos 466, forza e terá propuesa<br>b) serverso encorre terá man ta topola a terá mala elegála, tinto 4, desensibler uma alexanda uma descrução, um poema ou outra tipologia/género;                                                                                                    |                   |
|                                            | Gabarito on-line Vestibular FCN 2021<br>Formularios Google                                                                                                    |                   |
| 0                                          | Cademo de Guestões pdf                                                                                                    |                   |

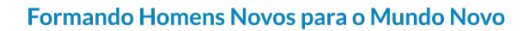

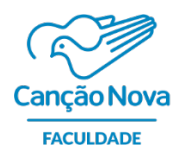

#### 5° Passo

• REDAÇÃO

Desenvolva sua redação, clicando em **"Redação Vestibular"**, no canto superior direito da tela, para abrir o documento.

| Vestibular FCN 2021<br>Vestibular FCN 2021 | Mural Atividades Pessoas                                                                                                    | III 🧕                                                               |
|--------------------------------------------|----------------------------------------------------------------------------------------------------|---------------------------------------------------------------------|
|                                            | 🖄 Ver seus trabalhos 🗮 Google Agenda 🛅 Pasta da turma no Goog                                                                                                    | le Drive                                                            |
|                                            | Vestibular FCN 2021                                                                                                    | E Seus trabalhos Atribuido                                          |
|                                            | Instruction summers ATENCICAL LICAT TODAS AS INSTRUCÇÕES I. CLORE To Ins: "Vestbular Faculdade postou uma nova attridader Vestbular FCN 2021". I. Baire a arquine (Externa do e Questisca) do vestbular do 2011 do Faculdade Concepto Nova dispositiva as plastaroma ao line. I. Baire a arquine (Externa do e Questisca) do vestbular do 2011 do Faculdade Concepto Nova dispositiva as plastaroma ao line. I. Baire a arquine (Externa do e Questisca) do vestbular do 2011 do Faculdade Concepto Nova dispositiva and automa ao line. I. Baire a arquine (Externa do e Questisca) do vestbular (FCN 2021). (Ingle amount: I. Baire a arquine (Externa do e Questisca) do e Vestbular (FCN 2021). (Ingle amount: I. Baire and analyzado e parasa, alva parametirar do a line tambitar do e Vestbular FCN 2021). (Ingle amount: I. Baire and a matched a Vestbular FCN 2021) e real advalada e questi estima do e tambitaria. A. B. A Bedgela Vestbular FCN 2021 e real advalada e para do e no seguintes aspectos: a alpeactor aligned por contratos. A. B. A Bedgela Vestbular FCN 2021 e real availadade considerando e no asseguintes aspectos: a alpeactor aligned por contratos. A. B. A Bedgela Vestbular FCN 2021 e real availadade considerando e no asseguintes aspectos: a alpeactor aligned por contratos. A. B. A Bedgela Vestbular FCN 2021 e real availadade considerando e no asseguintes aspectos: a alpeactor aligned por contratos. A. B. A Bedgela Vestbular FCN 2021 e real availadade considerando e no asseguintes aspectos: a alpeactor aligned por contratos. B. A Bedgela Vestbular FCN 2021 e real availadade considerando e no asseguintes aspectos: a alpeactor aligned por contratos. B. A Bedgela Vestbular FCN 2021 e real availadade considerando e no asseguintes aspectos: a alpeactor aligned por contratos. B. A Bedgela Vestbular FCN 2021 e real availadade considerando e no asseguintes aspectos: a alpeactor aligned por contratos. B. A Bedgela Vestbular FCN 2021 e real availadade considerando e no asseguintes aspectos: a alpeactor aligned por contratos. B. A Bedgela Vest | Prome de<br>Decementos Googia X<br>+ Adicionar ou criar<br>Entregar |
| Ø                                          | 0 candidato terá sua Redução Vestitular FCN 2021 availada com nota 6 (zero) se:<br>a) não desenvolver o tema ra proposito, cu seja, kaya a toma proposito;<br>b) não desenvolver o tema ra stropica etholar uma namção elhou uma descrição, um poema ou sotra tipolog<br>desbarito con-sine Vestibular FCN 2021<br>formáticas Congle<br>Codemno de Questãos, polf<br>pol                                                                                                    | ia gloreno;                                                         |

Ao finalizar o desenvolvimento da sua redação, clique em **"Entregar"**, no canto superior direito da tela. Veja na imagem abaixo:

| II + B I U A         III + E III - E - E III         III + E IIII - E - E IIII         IIII - E - E - E IIIII           NOME DO CANDIDATO:         CPF:         E-mail:         Desenvolva sua redação abaixo da linha           I         IIIIIIIIIIIIIIIIIIIIIIIIIIIIIIIIIIII |  |
|----------------------------------------------------------------------------------------------------|--|

Continue o Processo: Na janela de diálogo, clique novamente em "Entregar". Veja abaixo:

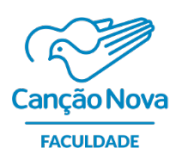

Formando Homens Novos para o Mundo Novo

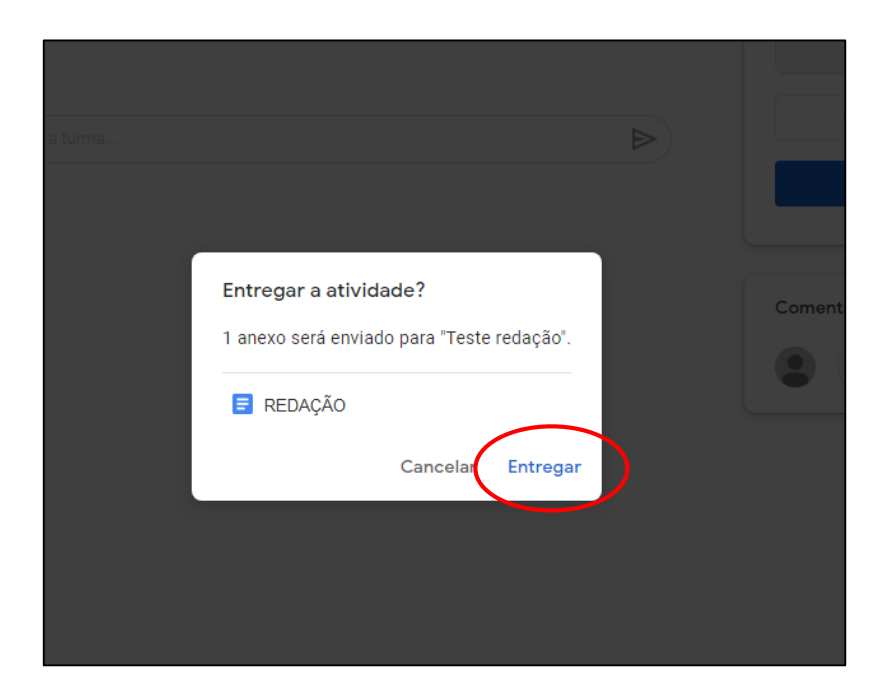

Pronto!

Processo Finalizado.

Desejamos uma boa prova! Que Deus abençoe!